# SmarterMail 에 Onlyoffice 연결 및 활용

### SmarterMail 로그인후 **파일스토리지** 메뉴를 선택합니다.

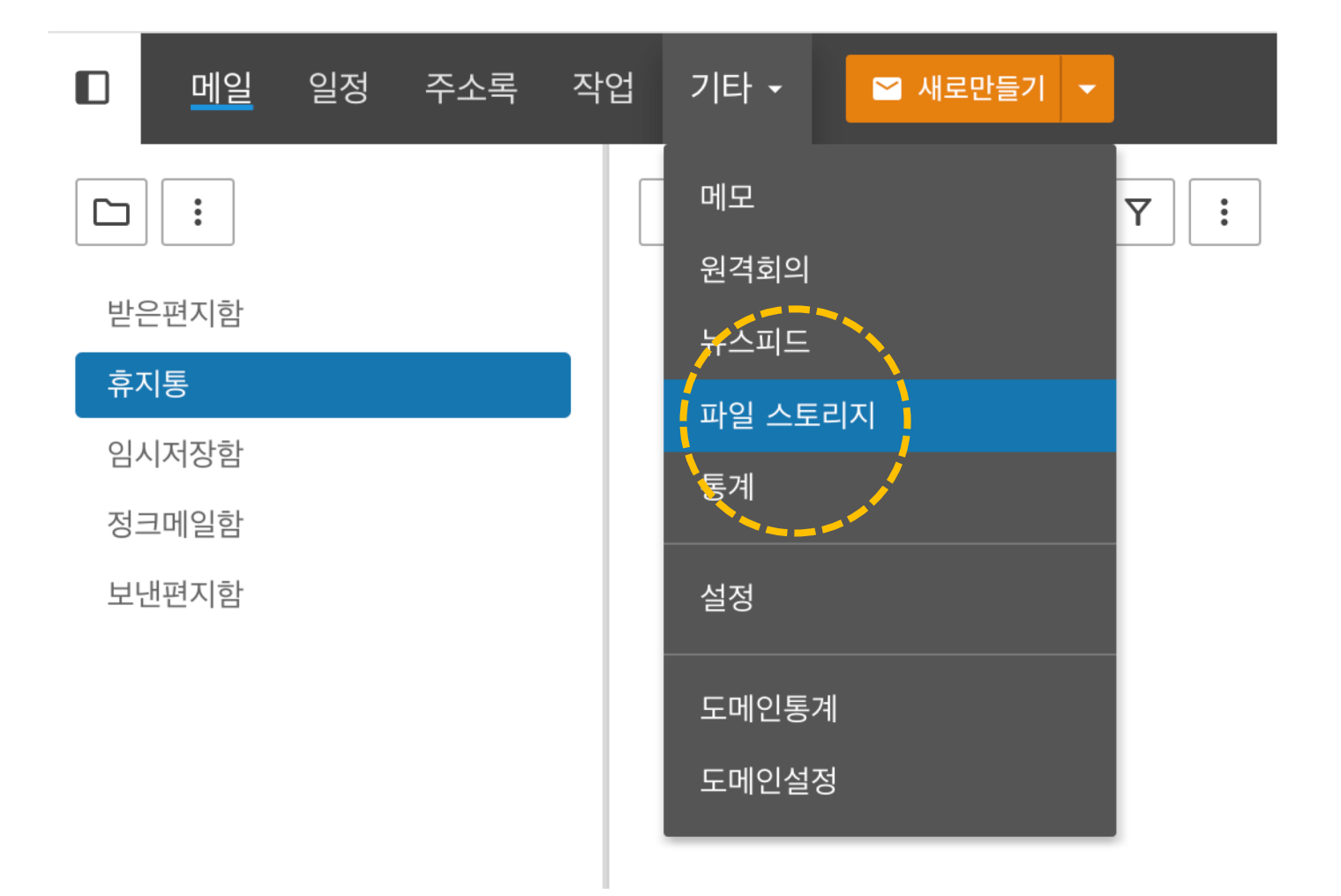

#### 새로운 문서 만들기

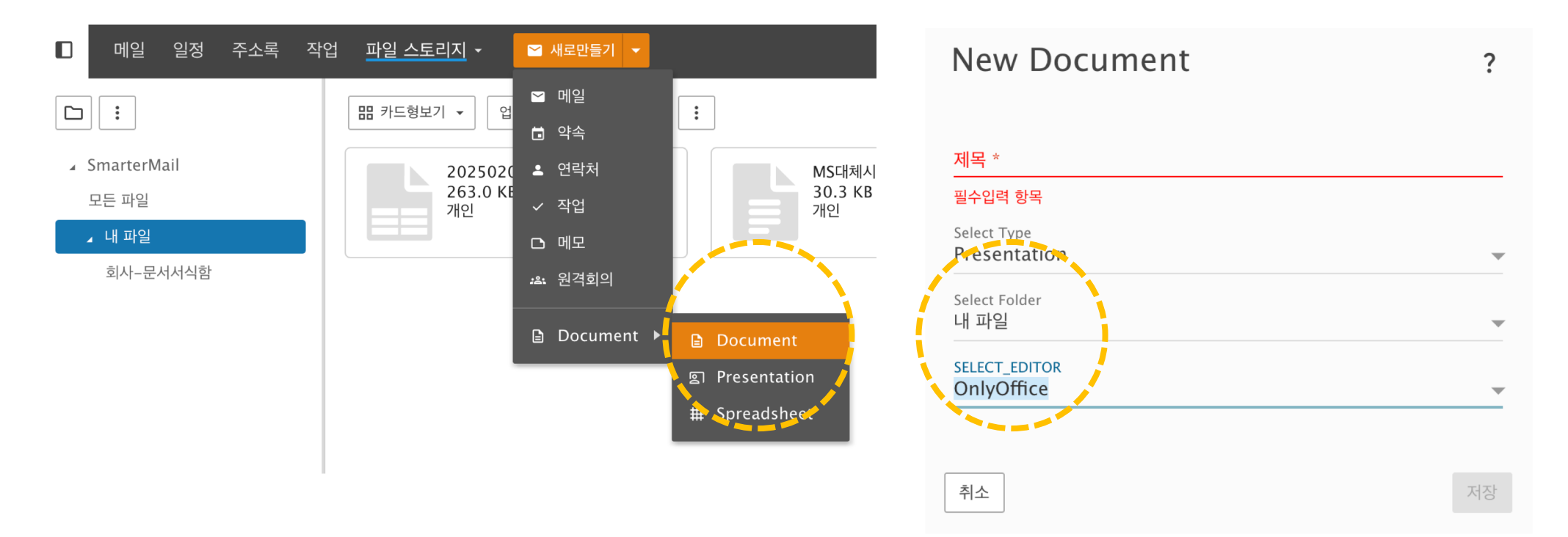

#### 생성된 제목의 파일로 Onlyoffice 편집기가 새 창으로 동작합니다.

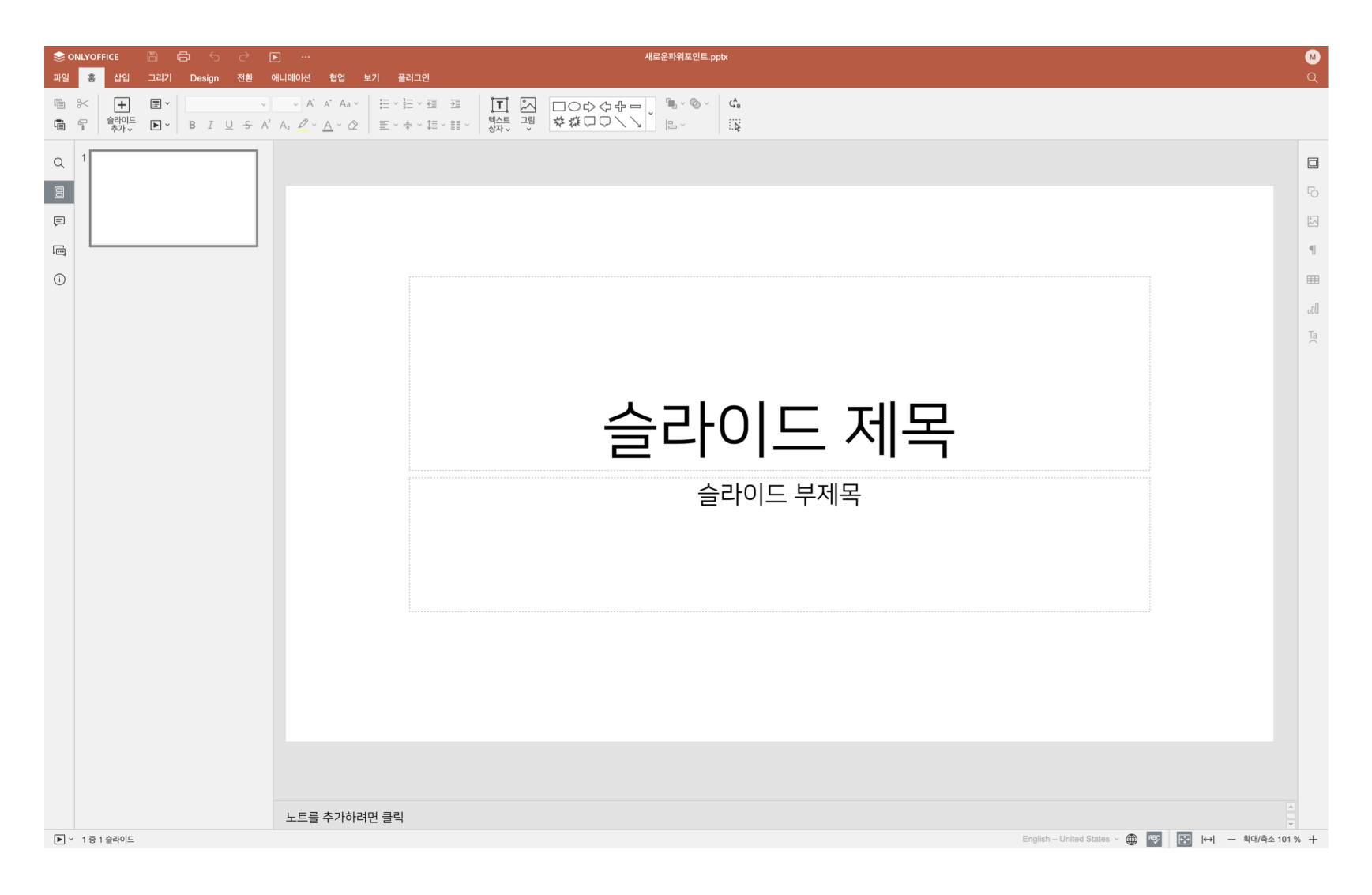

#### 기존 파일을 편집하기 - 목록에서 : 아이콘을 클릭하여 편집기를 실행합니다.

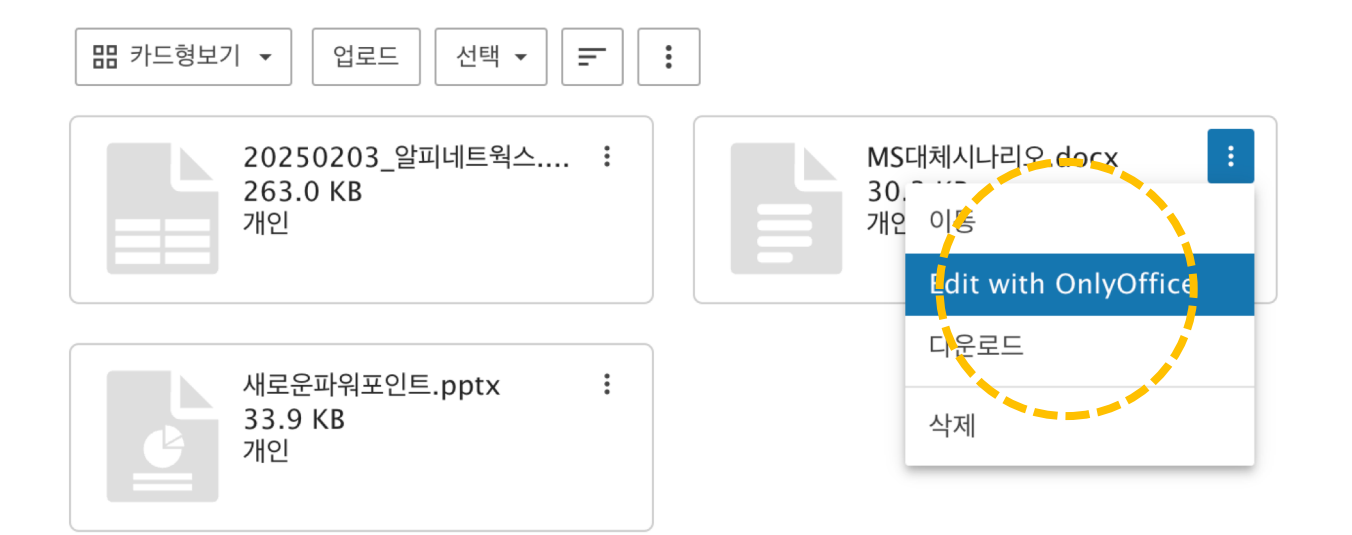

#### 기존 파일을 편집하기 - 목록에서 : 아이콘을 클릭하여 편집기를 실행합니다.

| Se on | ● ONLYOFFICE 日 日 う マ ■ … MSR科ALH22(1),pptx |                                                                                                    |                                 |                                           |                                                                                                    |                                                                    |                                                                                                    |                             | M                                           |                                                                         |
|-------|--------------------------------------------|----------------------------------------------------------------------------------------------------|---------------------------------|-------------------------------------------|----------------------------------------------------------------------------------------------------|--------------------------------------------------------------------|----------------------------------------------------------------------------------------------------|-----------------------------|---------------------------------------------|-------------------------------------------------------------------------|
| 파일    | 훔                                          | 삽입 그리기 Design 전                                                                                                    | 1환 애니                           | 메이션 협업 보기                                 | 비 플러그인                                                                                                    | <u>u</u>                                                           |                                                                                                    |                             |                                             | Q                                                                       |
|       |                                            | + 문 ∨ 나농고덕   含라이드<br>추가 ∨ ▶ ∨ B I ∪                                                                                                    | $\sim$ 28<br>S A <sup>2</sup> A | ✓ A <sup>*</sup> A <sup>*</sup> Aa ✓<br>a | $ \begin{array}{c} & & & \\ & & \\ & & \\ \hline \end{array} \\ & & \\ & \\ \hline \end{array} \\ & & \\ & \\ \end{array} \\ & & \\ & \\ \end{array} \\ & & \\ & \\$ | € →                                                                | [] 図 □○◇◇+- ) <sup>■</sup> ∞                                                                                                    |                             |                                             |                                                                         |
|       | 2                                          |                                                                                                    | Inter                           | G                                         |                                                                                                    | <del>5</del> c² …                                                  |                                                                                                    | Î                           | 배경<br>색상 채우기 ~ ~<br>루명도<br>0 0 100 100 % () | □<br>□<br>1<br>1<br>1<br>1<br>1<br>1<br>1<br>1<br>1<br>1<br>1<br>1<br>1 |
|       |                                            |                                                                                                    |                                 |                                           | 1월 28 31일<br>16 응   19은 3<br>16 위   18 3                                                                                                    | 그리기 레이아5<br>1억 ~ 11 ~<br>I <u>U</u> <del>S</del> A <sup>2</sup> A, |                                                                                                    |                             | 슬라이드 번호 표시<br>날짜 및 시간 표시                    | all<br>Ta                                                               |
|       | 3                                          |                                                                                                    |                                 |                                           | 기능                                                                                                    | <u>아이콘</u>                                                         | 설면.                                                                                                    |                             |                                             |                                                                         |
|       | 4                                          |                                                                                                    |                                 |                                           |                                                                                                    |                                                                    | 1000.499995/hydes-c42ge-casha-daev-2g, 1 = 24 - 2012/22.0984.0.0.112.22.007.00<br>15199-121.2012.01.02731.782.142.2012.00.0017.551971.0004634542 (1<br>6 - 7M.79.11.627.7841.62-46.27.0.33.06.79.139040714.4114.9c.05-26-1.52-13-7927/r/gge |                             |                                             |                                                                         |
|       | 5                                          | and a set of the set of the set o |                                 |                                           |                                                                                                    |                                                                    |                                                                                                    |                             |                                             |                                                                         |
|       | 6                                          |                                                                                                    |                                 |                                           |                                                                                                    |                                                                    |                                                                                                    | •                           |                                             |                                                                         |
|       | 7                                          |                                                                                                    | 1                               | 노트를 추가하려면                                 | 클릭                                                                                                    |                                                                    |                                                                                                    |                             |                                             |                                                                         |
| •     | 25 중 1                                     | 1 슬라이드                                                                                                    |                                 |                                           |                                                                                                    |                                                                    |                                                                                                    | English – United States 👻 🍈 | 『♥                                          | +                                                                       |

#### 활용: 웹에서 편집된 파일을 메일 작성시 첨부하기.

편집기에서 문서를 수정후에... 스토리지 파일을 첨부해서 메일로 바로 발송이 가능합니다.

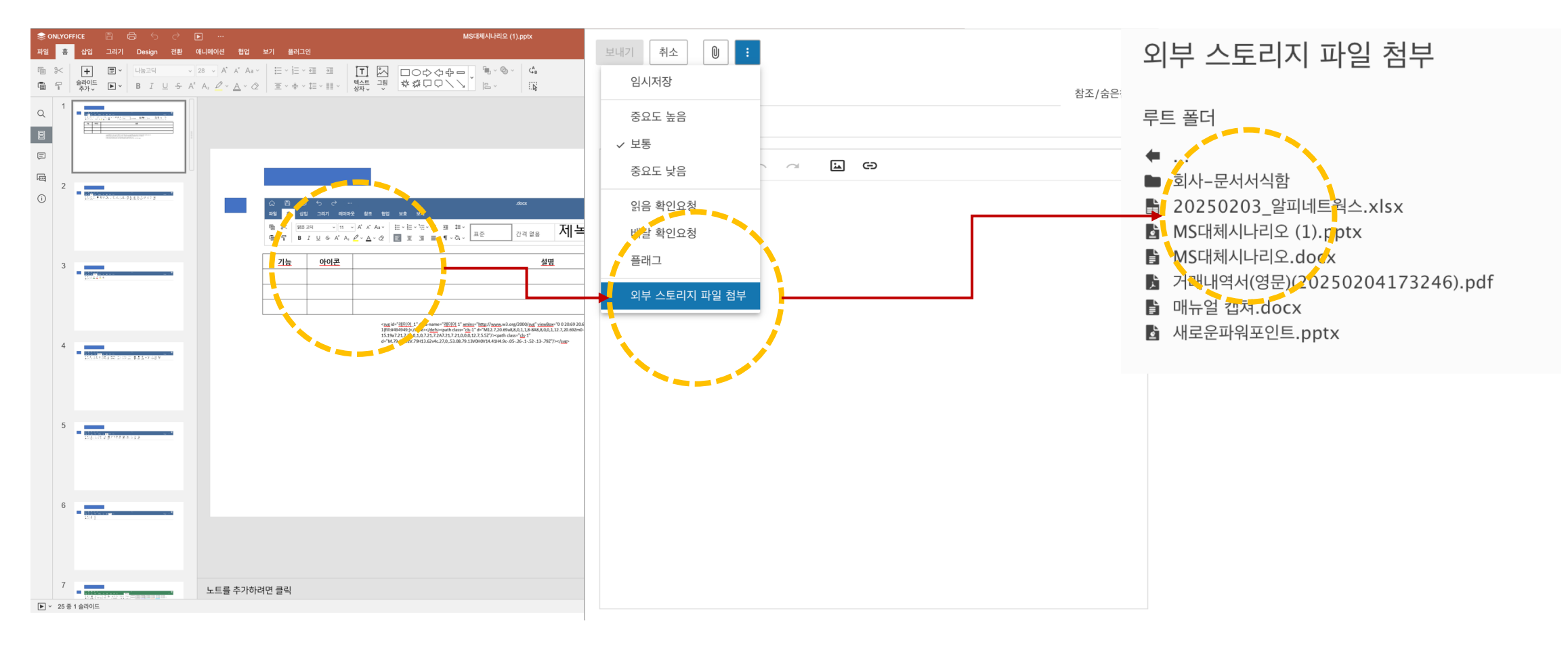

#### 활용 : 회사 문서 저장소 구성

공용 폴더를 생성하여 회사 공용 문서(템플릿)을 활용한 문서 편집이 가능합니다.

| ┃ 메일 일정 주소록 작 | 업 <u>파일 스토리지</u> ▼             |  |  |  |
|---------------|--------------------------------|--|--|--|
|               | 册 카드형보기 ▼ 업로드 선택 ▼ = :         |  |  |  |
| ∡ SmarterMail | 20250203_알피네트웍스 :              |  |  |  |
| 모든 파일         | 263.0 KB<br>개인                 |  |  |  |
| ⊿ 내 파일        |                                |  |  |  |
| 회사-문서서식함      |                                |  |  |  |
| 회사문서함         | 대뉴얼 캡쳐.docx :<br>12.5 KB<br>개인 |  |  |  |

#### 활용 : 외부 스코리지를 연결하여 파일을 편집하고 저장할 수 있습니다.

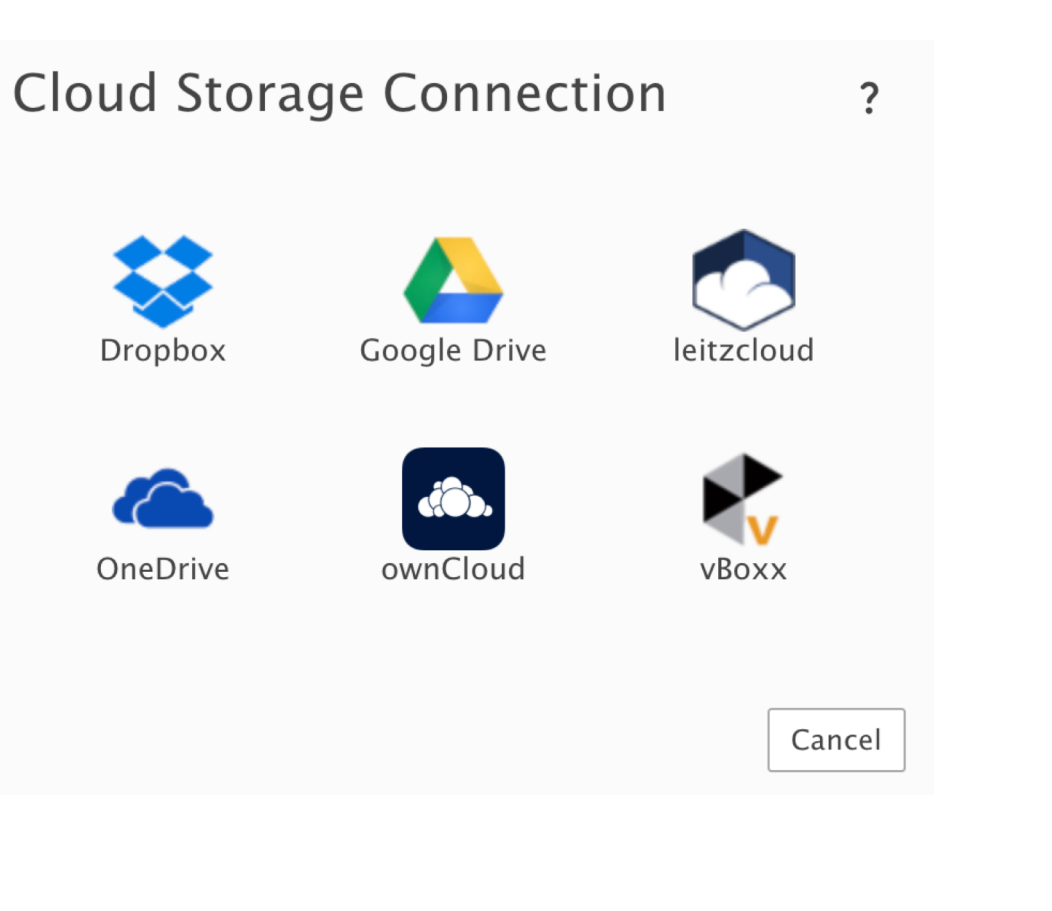

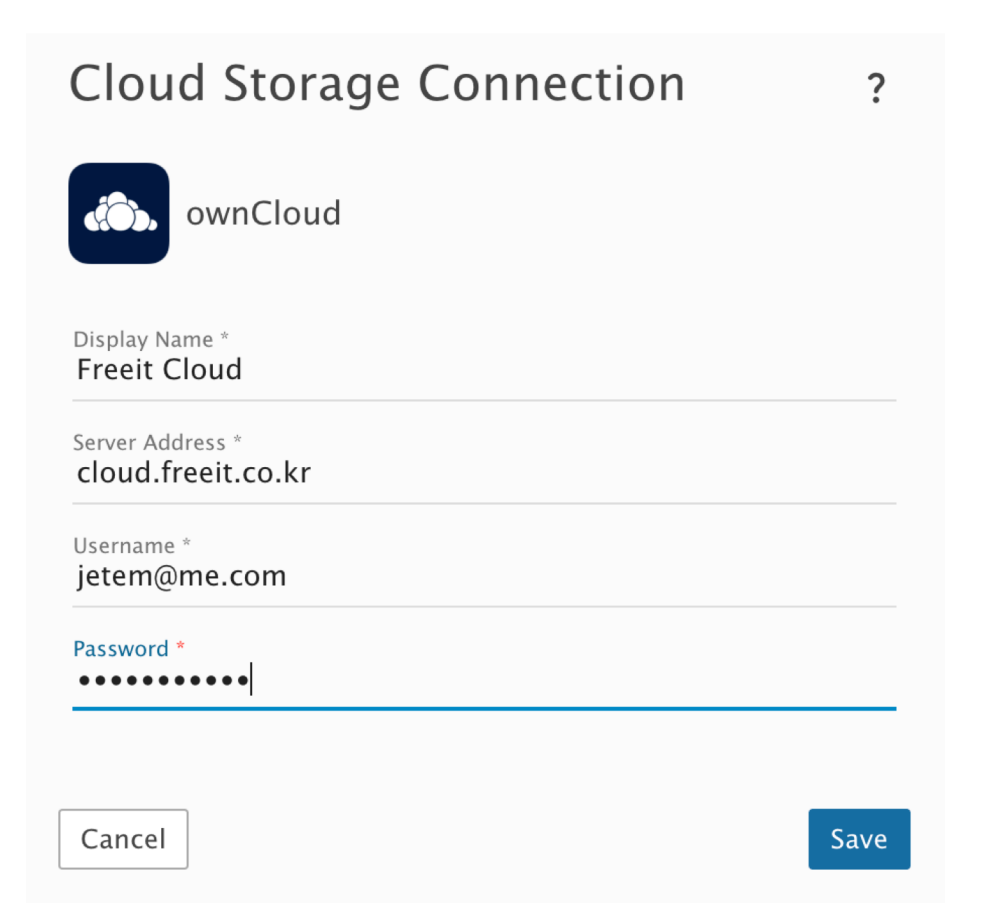

## 문의

프리트 master@freeit.co.kr